## FFFtpソフトの「新規ホスト」設定 最初は「新規ホスト」ボタンをおす

| 🦲 プロバイダ      | 1 新規ホスト(1) |
|--------------|------------|
|              | 新規ゲルーフ°(G) |
| hpsayo301    | 3 設定変更(M)  |
| 🖳 hpsayo_oya |            |
|              | 肖·『珍余(D)   |
|              |            |

「新規ホスト」作成をクリックする

いまから新しく「新規ホスト」作成をする場合にクリックする 作成されたホスト設定名

新しく「新規ホスト」作成されたホスト名が表示される

「設定変更」をクリックする

新規作成したホスト情報の変更を行う場合に押す

| ホス | トの設定ウ | ィン | ドウ画面 |
|----|-------|----|------|
|----|-------|----|------|

| たストの設定名① (4<br>psayo202                  | 1.92.92.10        | アドレスン型 <u>(5)</u>                                                                           |
|------------------------------------------|-------------------|---------------------------------------------------------------------------------------------|
| 2-ザ名型 <mark>6</mark><br>as <b>ym2</b> 82 | 1129-F/1427L      | −,                                                                                          |
| ーカルの初期フォル:<br>#993-<br>マトの20月フィル 50      | an <mark>8</mark> | -                                                                                           |
| CLEANED AND A                            | BY                | -<br>-<br>-<br>-<br>-<br>-<br>-<br>-<br>-<br>-<br>-<br>-<br>-<br>-<br>-<br>-<br>-<br>-<br>- |

- 「ホストの設定名」
- どんな名前を付けても良いが解りやすい名前にすること
- 「ホスト名」

契約先のプロバイダが指定するサーバのアドレス

- 例. www2.117.ne.jp や 210.49.0.13
- 「ユーザ名」
- これも契約先のプロバイダの指定するアドレス
- 「パスワード」
- これも契約先のプロバイダの指定するパスワード
- 入力文字は上記のように\*\*\*\*と表示されます
- 「ローカルの初期フォルダ」 自分が作成したホームページのファイルが保存してある 自分のパソコンのドライブとフォルダ名を指定する 「ホストの初期フォルダ」
- 契約先プロバイダで指定がある場合のみ入力指定がなければ空白でよい

接続完了ウインドウ表示

| hptsyol01<br>接続化) IF                                                                    |                                                                                                    |                                                                                                    | オブション(0) /                             |                                                           | 動ボタン                                                             |                      |
|-----------------------------------------------------------------------------------------|----------------------------------------------------------------------------------------------------|----------------------------------------------------------------------------------------------------|----------------------------------------|-----------------------------------------------------------|------------------------------------------------------------------|----------------------|
| る前<br>本<br>が<br>る<br>前<br>た<br>て<br>FFFTP and<br>COCOCOCOCOCOCOCOCOCOCOCOCOCOCOCOCOCOCO | <ul> <li>1 2000/10/14 2310</li> <li>2000/10/14 2310</li> <li>2000/10/14 2311</li> <li>2000/10/21 215</li> <li>2000/10/21 215</li> <li>2000/10/21 215</li> <li>2000/10/21 215</li> <li>1997/06/11 254</li> <li>×アッチジライロシューレー・</li> <li>アッチジライロシュート</li> <li>のパソコン側の</li> <li>オルダ内ファイ</li> </ul> | フォルタニ<br>サイズ 種類<br>1765 ort<br>319490 exce<br>12928 GID<br>310785 hb<br>1797 bt<br>34644 bt<br>25648 DLL<br>したのE<br>(DRIVE)<br>(DRIVE)<br>(DRIVE)<br>レー覧 | 国家 1/0<br>名前<br>値を1015m<br>④ アッ<br>サーノ | ✓ サーバ<br>□B付<br>⑦ 2001/05/02 11:28<br>プロード後に追加<br>ヾ側のフォルタ | の現在フォルタ<br>サイズ  修理 第世<br>618 Mim (FMOTOR)<br>されたファイル<br>(内ファイルー) | <br>所有者<br>vr noorie |
| ファイル・                                                                                   | 一覧の取得は正常終                                                                                                    | うしました。()<br>(続完了表示                                                                                                    | 171 Bytes)                             |                                                           |                                                                  | ÷                    |
| 0-ታለ                                                                                    | 避祝(@(0 Bytes)                                                                                                    | ローカル空 2008                                                                                                    | 23M Bytes                              | 転送待ちファイルの国                                                | 2 d                                                              | 1                    |

「接続完了表示」

接続完了のメッセージが一番下の枠内に表示される

「自分のパソコン側のファイル表示」

自分のパソコン内のアップロードが必要なファイルを選択する

## \* 左の赤い枠内が自分のパソコン内のファイル表示です

「アップロード」ボタン

アップロードが必要なファイルを選択できたら「アップロード」ボタンを押す 「サーバ側のアクセスフォルダ」

サーバ側のアップロードを行うべきアクセスフォルダにアップロード後に ファイルが追加表示されます

\*右の青い枠内がアクセスしたサーバフォルダ内のファイル表示です

すべてのファイルがアップロードされれば「切断」ボタンでアクセスを切断する 以上の作業でアップロード作業が完了します